# 從Windows中刪除已安裝的AnyConnect模組

### 目錄

| <u>簡介</u>         |  |
|-------------------|--|
| <u>必要條件</u>       |  |
| <u>需求</u>         |  |
| 採用元件              |  |
| <u>背景資訊</u>       |  |
| 使用AnyConnect安裝程式包 |  |
| <u>使用命令提示符</u>    |  |
| <u>傳統使用者介面</u>    |  |
| <u>相關資訊</u>       |  |

### 簡介

本文檔介紹如何從Windows PC中刪除已安裝的Cisco AnyConnect模組。

必要條件

需求

思科建議您瞭解以下主題:

- AnyConnect基礎知識(思科安全客戶端)
- Windows shell命令的基本知識

採用元件

本文件所述內容不限於特定軟體和硬體版本。

本文中的資訊是根據特定實驗室環境內的裝置所建立。文中使用到的所有裝置皆從已清除(預設))的組態來啟動。如果您的網路運作中,請確保您瞭解任何指令可能造成的影響。

## 背景資訊

方法包括使用System Center Configuration Manager(SCCM)等軟體管理工具以及手動解除安裝少量PC。

✤ 注意:AnyConnect已重新命名為Cisco Secure Client,沒有其它任何更改僅更改名稱,安裝過 程相同。

# 使用AnyConnect安裝程式包

1.分配AnyConnect預部署軟體包。包名稱為anyconnect-win-<version>-predeploy-k9.zip。

2.選擇NAM模組,檔名是anyconnect-win-<version>-nam-predeploy-k9.msi。

3.在Cisco AnyConnect Network Access Manager Setup(Cisco AnyConnect網路訪問管理器設定 )視窗中,選擇Remove(刪除),然後選擇Next(下一步)。在下一個視窗中,再次選擇 Remove。

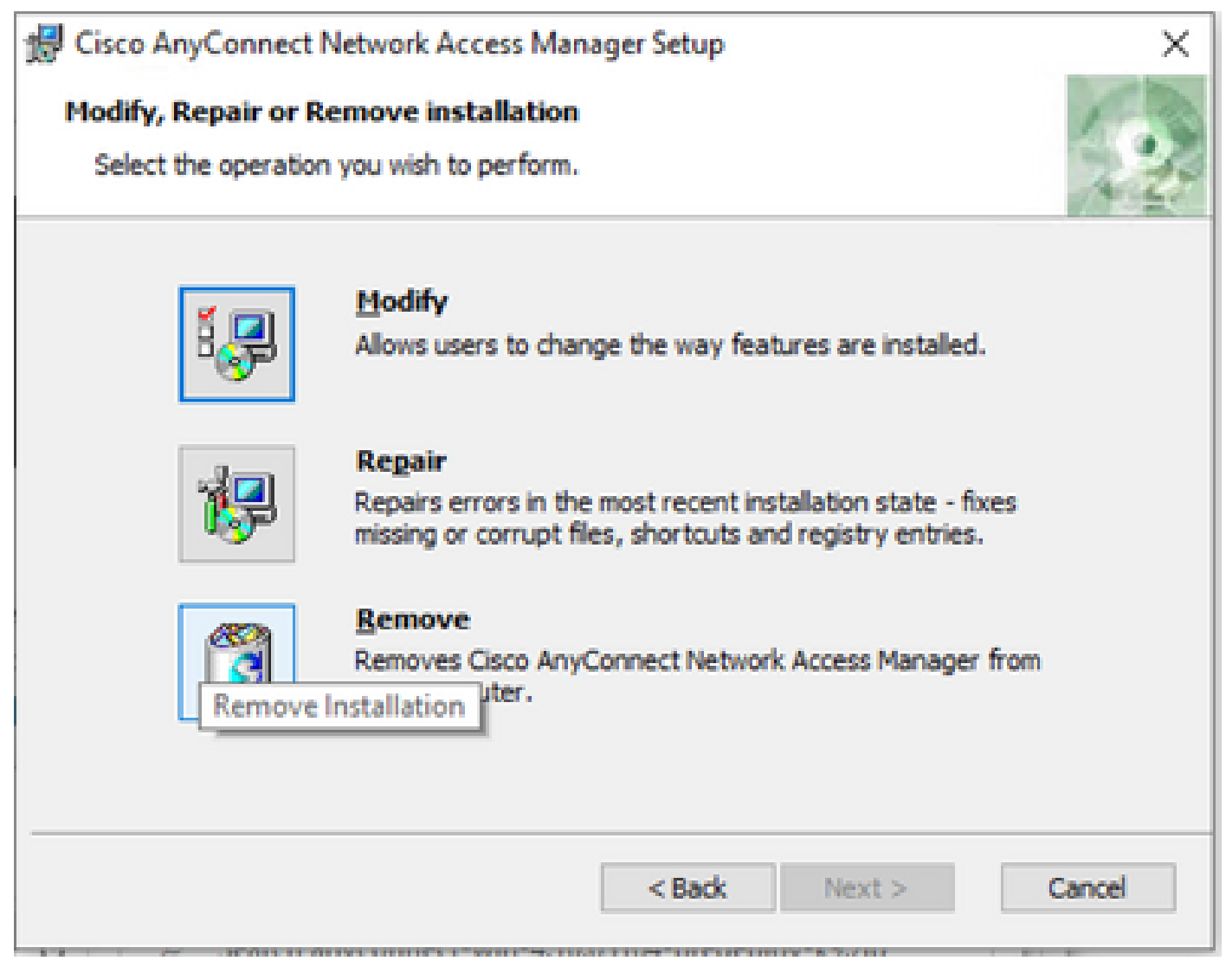

選擇刪除

| 👷 Cisco AnyConnect Network Access Manager Setup                                                                                                    | ×      |  |  |
|----------------------------------------------------------------------------------------------------|--------|--|--|
| Remove Cisco AnyConnect Network Access M                                                                                                    |        |  |  |
| You have chosen to remove the program from your computer.                                                                                                    |        |  |  |
| Click "Remove" to remove Cisco AnyConnect Network Access Manager from your<br>computer. If you want to review or change any of your installation settings, dick<br>"Back". Click "Cancel" to exit the wizard. |        |  |  |
| Advanced Installer < Back Remove C                                                                                                    | Cancel |  |  |

再次選擇「刪除」

# 使用命令提示符

當您需要通過軟體管理系統(SMS)(如Microsoft SCCM)從多個端點解除安裝模組時,此選項非常 有用。

1.使用power shell命令Get-WmiObject -Class Win32\_Product查詢網路訪問管理器MSI檔案的UID值

0

#### <#root>

C:\Users\cisco>

Get-WmiObject -Class Win32\_Product

IdentifyingNumber : {B3FA5A71-A9C3-42B3-B567-F92C163F3F5B} Name : Microsoft Visual C++ 2019 X64 Additional Runtime - 14.29.30040 Vendor : Microsoft Corporation Version : 14.29.30040

| Caption                                                   | : Microsoft Visual C++ 2019 X64 Additional Runtime - 14.29.30040                                                                                                    |
|-----------------------------------------------------------|----------------------------------------------------------------------------------------------------|
| IdentifyingNumber                                         | : {C071AB12-A10B-4DC6-93A6-9292554517C8}                                                                                                    |
| Name                                                      | : Cisco AnyConnect ISE Posture Module                                                                                                    |
| Vendor                                                    | : Cisco Systems, Inc.                                                                                                    |
| Version                                                   | : 4.10.03104                                                                                                    |
| Caption                                                   | : Cisco AnyConnect ISE Posture Module                                                                                                    |
| IdentifyingNumber                                         | : {C56D2482-32F7-4CB7-AF41-4CC51EBCB17D}                                                                                                    |
| Name                                                      | : Microsoft Visual C++ 2019 X64 Minimum Runtime - 14.29.30040                                                                                                    |
| Vendor                                                    | : Microsoft Corporation                                                                                                    |
| Version                                                   | : 14.29.30040                                                                                                    |
| Caption                                                   | : Microsoft Visual C++ 2019 X64 Minimum Runtime - 14.29.30040                                                                                                    |
| IdentifyingNumber<br>Name<br>Vendor<br>Version<br>Caption | <ul> <li>: {F2C7C953-F423-415F-A2E7-5F09F9DA1AF1} &lt;&lt;&lt; This will be the UID.</li> <li>: Cisco AnyConnect Network Access Manager</li> <li>: Cisco Systems, Inc.</li> <li>: 4.10.03104</li> <li>: Cisco AnyConnect Network Access Manager</li> </ul> |

如果只想檢視AnyConnect網路訪問模組(NAM)資訊,另一個選項是使用Get-WmiObject win32\_product -Filter "name = 'Cisco AnyConnect Network Access Manager''' | fl

#### <#root>

#### C:\Users\cisco>

Get-WmiObject win32\_product -Filter "name = 'Cisco AnyConnect Network Access Manager'" | fl IdentifyingNumber : {F2C7C953-F423-415F-A2E7-5F09F9DA1AF1} Name : Cisco AnyConnect Network Access Manager Vendor : Cisco Systems, Inc. Version : 4.10.03104 Caption : Cisco AnyConnect Network Access Manager

### 然後,使用登錄檔編輯器應用確認

HKEY\_LOCAL\_MACHINE\SOFTWARE\Microsoft\Windows\CurrentVersion\Uninstall下存在登錄檔 項值。 Computer\HKEY\_LOCAL\_MACHINE\SOFTWARE\WOW6432Node\Microsoft\Windows\CurrentVersion\Uninstall\{F2C7C953-F423-415F-A2E7-5F09F9DA1AF1}

| > Sync  | cmar                                                                                                    |                     |               | Uata                                               |
|---------|----------------------------------------------------------------------------------------------------|---------------------|---------------|----------------------------------------------------|
| Sure    | cingi .                                                                                                    | ab (Default)        | REG_SZ        | (value not set)                                    |
| Jysr    | PrepTapi                                                                                                    | ab AuthorizedCDFP   | REG_SZ        |                                                    |
| > Tele; | phony                                                                                                    | ab Comments         | REG SZ        | A SmartNET contract is required for support - Cisc |
| > The   | mes                                                                                                    | ab Contact          | REG SZ        | 4 11                                               |
| > Touc  | chKeyboard                                                                                                    | ab Displaylcon      | REG SZ        | C:\Program Files (x86)\Cisco\Cisco AnvConnect S    |
| V Unir  | nstall                                                                                                    | ab DisplayName      | REG SZ        | Cisco AnyConnect Network Access Manager            |
|         | 0FB3AC84-0C82-478F-BD1E-A2826FC8A9E0}                                                                                                    | ab Display/Version  | REG SZ        | 4 10 03104                                         |
|         | 45BE32F4-4DBC-4DCA-AEE6-3F8F484ED228}                                                                                                    | 211 EctimatedSize   | REG DWORD     | 0-00001560 (5552)                                  |
|         | 5c6cccca-b1ec-46b7-a8d9-e133a59a5a73}                                                                                                    | ab Halal iak        | REG_DWORD     | http://www.sisse.com/TAC/                          |
|         | bEB02852-95F2-4857-8A5F-9D429AA4FD38}                                                                                                    | ablueteTelephone    | REG_EXPANU_32 | (000) 552 2447                                     |
|         | 8143BC0C-D746-480B-8E22-BA1CDAC5A000}                                                                                                    | Theip leiephone     | NE0_52        | (800) 555-2447                                     |
|         | A40/6314-DE10-4FEB-A9//-A3AF859840/3}                                                                                                    | InstallUate         | REG_SZ        | 20211028                                           |
|         | AB3A/844-5DCC-45/D-86FD-028F8E188330}                                                                                                    | InstallLocation     | REG_SZ        | C:\Program Files (x86)\Cisco\Cisco AnyConnect S    |
|         | AE966F3A-A944-49C3-BDD9-E377E51764F2}                                                                                                    | InstallSource       | REG_SZ        | C:\Users\cisco\AppData\Local\Temp\Temp1_anyc       |
|         | CU/TAB12-A10B-4DC6-93A6-9292554517C8}                                                                                                    | Language            | REG_DWORD     | 0x00000409 (1033)                                  |
|         | C9/838/D-3282-4A21-A/C3-4986D361/6F4}                                                                                                    | ab ModifyPath       | REG_EXPAND_SZ | MsiExec.exe /X{F2C7C953-F423-415F-A2E7-5F09F9      |
|         | F2C/C953-F423-415F-A2E/-5F09F9DA1AF1}                                                                                                    | 100 NoModify        | REG_DWORD     | 0x00000001 (1)                                     |
|         | F038A4/A-962D-4A16-A236-6114FD/2DAC0}                                                                                                    | noRepair 🔀          | REG_DWORD     | 0x00000001 (1)                                     |
|         | AddressBook                                                                                                    | ab Publisher        | REG_SZ        | Cisco Systems, Inc.                                |
|         | Lisco AnyConnect Diagnostics and Reporting Tool 4.10.03104                                                                                                    | ab Readme           | REG_SZ        |                                                    |
|         | Isco AnyConnect ISE Posture Module 4.10.03104                                                                                                    | ab Size             | REG_SZ        |                                                    |
|         | LISCO AnyConnect Network Access Manager 4.10.05104                                                                                                    | and UninstallString | REG_EXPAND_SZ | MsiExec.exe /X{F2C7C953-F423-415F-A2E7-5F09F9      |
|         | Lisco AnyConnect Posture Module 4.9.00080                                                                                                    | ab URLInfoAbout     | REG_SZ        | http://www.cisco.com                               |
|         | Lisco AnyConnect Secure Mobility Client                                                                                                    | ab URLUpdateInfo    | REG_SZ        |                                                    |
|         | Lisco AnyConnect Start Before Login Module 4. 10.03 104                                                                                                    | 118 Version         | REG DWORD     | 0x040a0c20 (67767328)                              |
|         | Connection Manager                                                                                                    | 11 Version Major    | REG DWORD     | 0x00000004 (4)                                     |
|         | NING DIRACING AND A STATE OF A STATE OF | 11 VersionMinor     | REG DWORD     | 0x0000000a (10)                                    |
|         | antrois                                                                                                    | 11 WindowsInstaller | REG DWORD     | 0x00000001 (1)                                     |
|         | EAO                                                                                                    | -oq -               |               |                                                    |
|         | E40                                                                                                    |                     |               |                                                    |

Windows登錄檔項

2.開啟命令提示符,然後運行msiexec.exe /x{reg key value},並使用從上一步獲取的reg key值。

#### <#root>

C:\Users\cisco>

msiexec.exe /x{F2C7C953-F423-415F-A2E7-5F09F9DA1AF1}

註:可以根據需要自定義這些屬性,以避免重新載入提示,等等。使用此示例命令,需要執行 後續步驟。

3.在Windows Installer提示符下,按一下Yes。

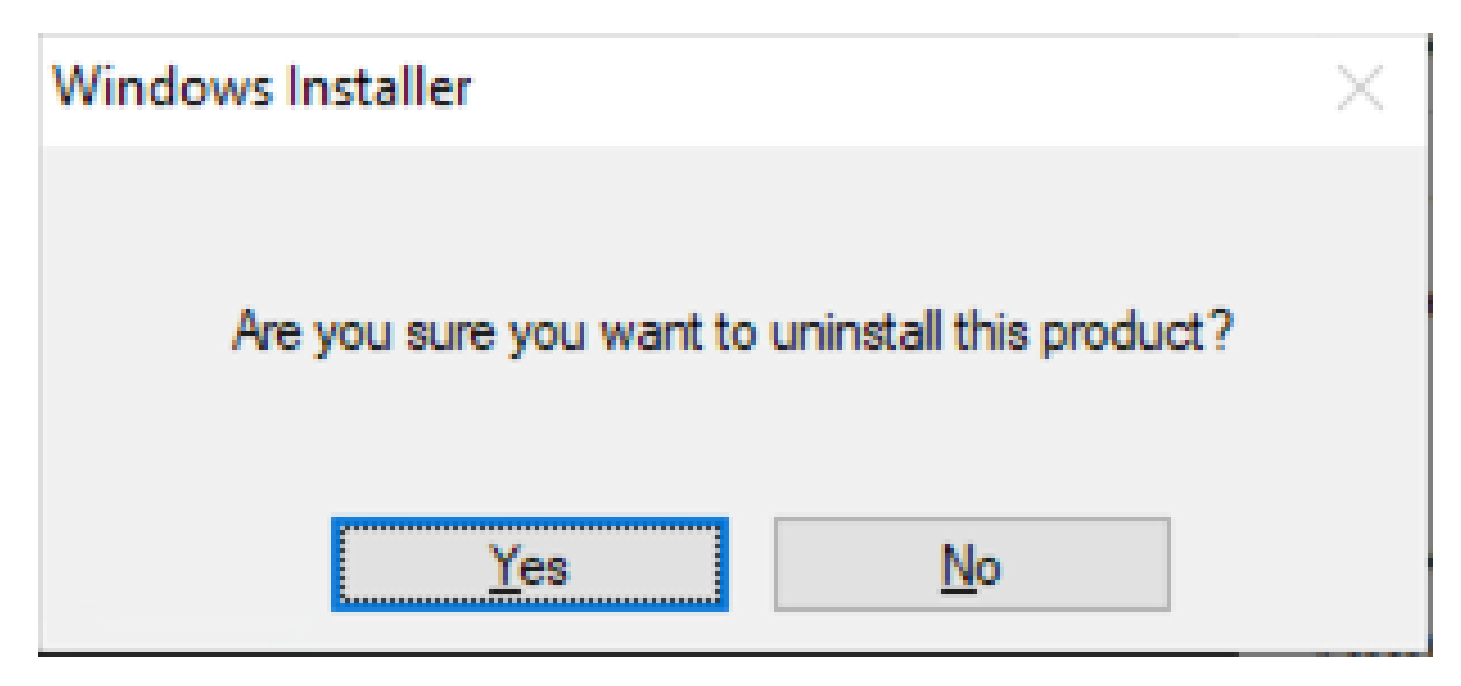

提示解除安裝

### 4.解除安裝進度條開啟。

| Cisco AnyConnect Network Access Manager                                         |        |  |  |
|---------------------------------------------------------------------------------|--------|--|--|
| Please wait while Windows configures Cisco AnyConnect Network<br>Access Manager |        |  |  |
|                                                                                 | Cancel |  |  |

刪除進度

5.系統提示您重新啟動電腦。按一下「Yes」。

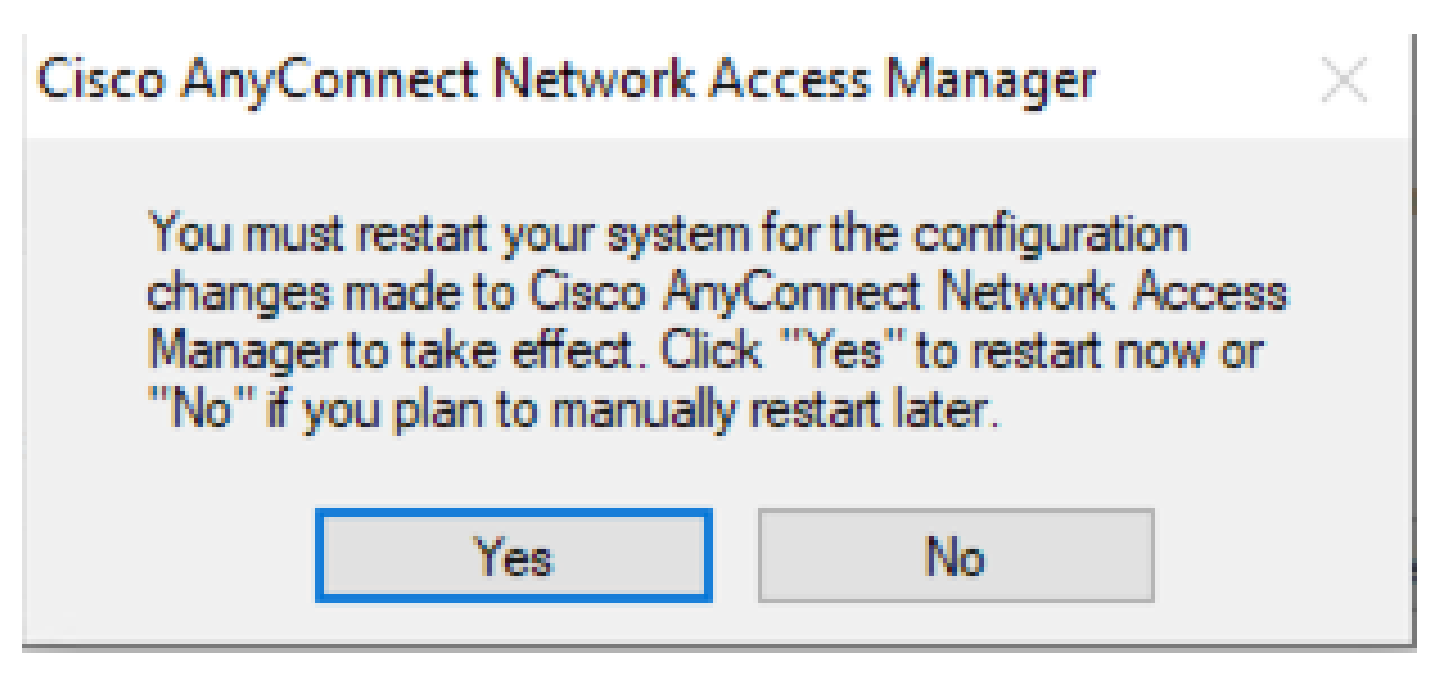

重新啟動提示

💊 注意:為了獲得最佳實踐,請允許系統重新啟動。

### 傳統使用者介面

這是一個手動解除安裝模組的選項,建議少數幾台PC使用。

1.在「Windows Settings」>「Select NAM」>「Select Uninstall」(選擇NAM)>「Select Uninstall」 (解除安裝)中開啟「Apps and Features」。

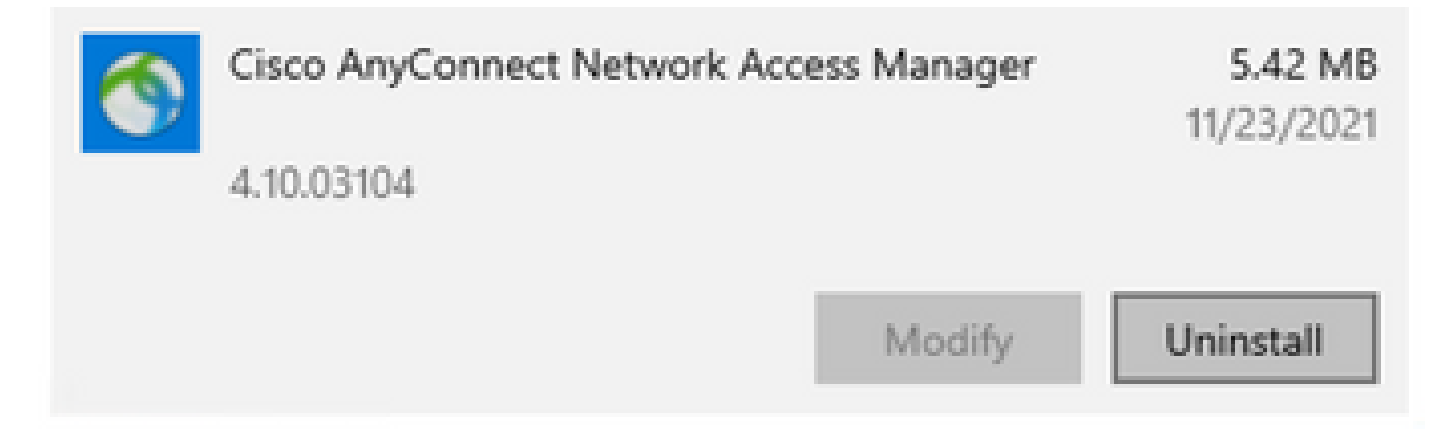

在Windows設定中開啟應用和功能

相關資訊

• <u>思科技術支援與下載</u>

### 關於此翻譯

思科已使用電腦和人工技術翻譯本文件,讓全世界的使用者能夠以自己的語言理解支援內容。請注 意,即使是最佳機器翻譯,也不如專業譯者翻譯的內容準確。Cisco Systems, Inc. 對這些翻譯的準 確度概不負責,並建議一律查看原始英文文件(提供連結)。